## ポメラのファイルをパソコンで開く方法

※下記画像や文言はWindows10のパソコンの場合ですが、OSのバージョンや設定によって多少異なる場合がございます。

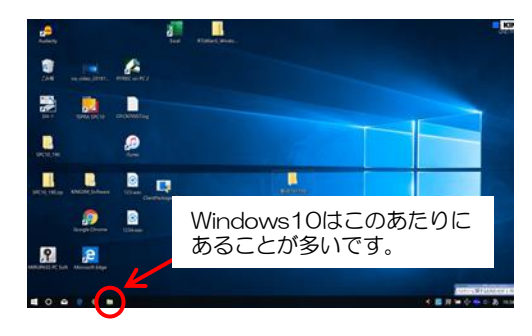

①ポメラを接続する前に、パソコンの「エクスプローラー」を 起動してください。 ← Windows10は このアイコンです。

Windows10の場合、画面最下部にあることが多いです。 (パソコンの設定によって異なる場合があります。)

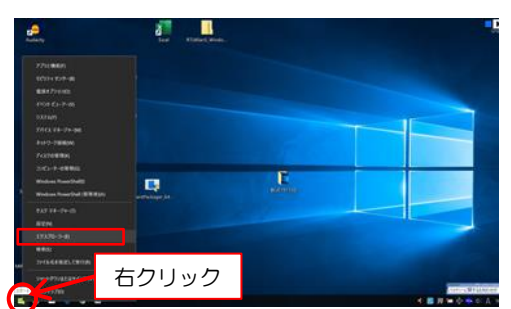

 ②「エクスプローラー」が見つからない場合は、スタートボタンを 右クリックしてください。
リストが表示され、その中に「エクスプローラー」があります。

- ③エクスプローラー画面の左側に、そのパソコンのドライブが表示 されます。(パソコンの設定や接続している機器などによって、 表示される内容は異なります。)

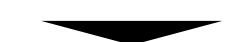

④ポメラをパソコンに接続して、PCリンク状態にしてください。
※手順は機種やパスワード設定の有無によって異なります。
取扱説明書をご確認ください。

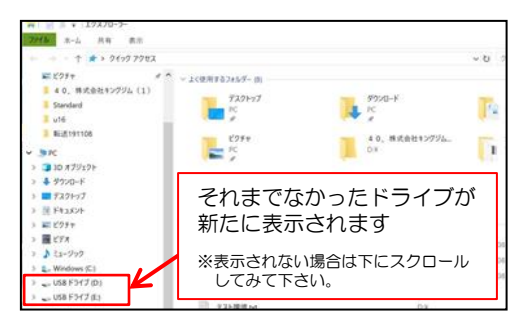

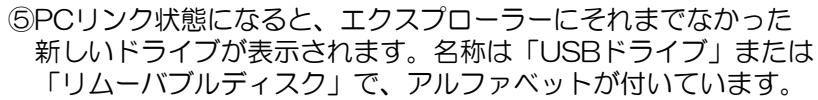

- ※アルファベットはパソコンによって異なります。
- ※ポメラ本体にSDカードを挿入している場合、ドライブが2つ表示 されます。どちらかが本体で、どちらかがSDカードです。
- ※しばらく経っても変化がない場合はF5キーを押して更新してください。

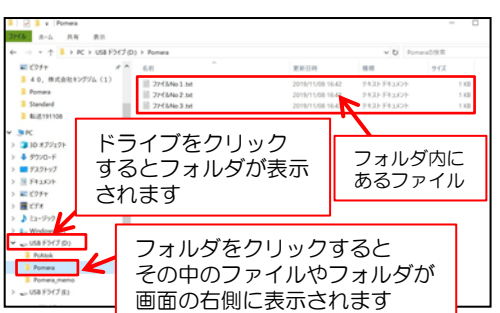

- ⑥上記ドライブをクリックして内容を表示し、ファイルを選んで、 ダブルクリックしてください。
  - ※お客様が作成されたデータやフォルダは、機種によって「Pomera」 フォルダの中にある場合と、ドライブの最上位の階層にある場合とが あります。
  - ※「Pomera\_memo」フォルダには日付メモが保存されています。